# Voucher Line Item Inquiry

Screen 169 displays all the information associated with a specific voucher record. It is especially useful for finding the date a check cleared and was reconciled.

If 'Y' was entered in the ACH: field on <u>Screen 168</u>, the title and information changes to reflect ACH data. Otherwise, if the field was left blank the title will reflect check cycle information.

Press PF6 to view additional description information.

| 169 Voucher Line Item   | Inquiry                         | 03/11/09 15:16       |
|-------------------------|---------------------------------|----------------------|
|                         | CAMDEN LABORATORIES             | FY 2009 CC 02        |
| Screen: Voucher:        | 1046587 Line Item: 1 Fiscal Yea | ar: 2009             |
| C                       | ross Reference Item:            | Panel: 01 More>>     |
| Trans Code: 140         | Dept Ref: 05000                 | Encl:                |
| Invoice Dt: 12/01/08    | Order Dt: 11/26/08              | Due Dt: 12/16/08     |
| Invoice No: 870222      | Delivery Dt: Req                | Pymt Dt:             |
| Inv Rcvd Dt: 12/09/08   | Act Revd Dt: 12/05/08 Pym       | t Due Dt: 01/08/09   |
| Description: DLM-9-10 A | CETONE Orig                     | Dist Dt:             |
| Vendor ID: 1vvvvvvvv    | 2 W2/SSN: Al                    | t Vendor:            |
| USAS Doc Tp:            | PCC Code:                       | PDT Code:            |
| LDT Codes:              | PCA Code:                       | PO Nbr: L922669      |
| Inv Amt: 13.37          | IC: Rsn:                        | P/F Lig: N 1099:     |
| Disc Amt:               | Disc Dt: 12/16/08 Lost: Y Ba    | tch: PVP364 12/16/08 |
| Net Amt: 13.37          | FA Acct: 270040-05000-4040 Comp | Cd: 7310 Bank: 06000 |
|                         | Orig Comp                       | Cd: 7310 Wire:       |
| Hold: N Drop:           | N ACH Cycle: N                  | St Vchr N Cycle: N   |
| Pull: Pending:          | Nbr: 2622851 12/17/08           | N                    |
| Trn Pull: FFX Feed:     | B 12/17/08 Void: 💦 Rsn:         | N                    |
| Ck Feed: Y Revolving:   | N Recon: N                      | N                    |
| St Feed: N Chg Src:     | N Bank Trace, 09zzzzzzzzzzz     |                      |
| Enter-PF1PF2PF3         | -PF4PF5PF6PF7PF8PF9-            | PF10PF11PF12         |
| Hmenu Help EHelp        | Jesc XRItm VOInt Addr           | Left Right           |

#### Screen 169 - Voucher Line Item Inquiry (Panel 1)

Displays "<u>Check Cycle</u>" if not an ACH payment

Screen 169 - Voucher Line Item Inquiry (Panel 2)

| 169 Voucher Line Item Inquiry                                                | 03/11/09 15:18  |
|------------------------------------------------------------------------------|-----------------|
| CAMDEN LABORATORIES                                                          | FY 2009 CC 02   |
| Screen: Voucher: 1046587 Line Item: 1 Fiscal Year: 2                         | 2009            |
| < <more cross="" item:="" pa<="" reference="" td=""><td>anel: 02</td></more> | anel: 02        |
| Trans Code: 140 Dept Ref: 05000                                              | Encl:           |
| Invoice Dt: 12/01/08 Order Dt: 11/26/08 Due                                  | e Dt: 12/16/08  |
| Invoice No: 870222 Delivery Dt: Reg Pymi                                     | t Dt:           |
| Inv Rcvd Dt: 12/09/08 Act Rcvd Dt: 12/05/08 Pymt Due                         | e Dt: 01/08/09  |
| Description: DLM-9-10 ACETONE Orig Dis                                       | t Dt:           |
| Vendor ID: 1vvvvvvv2 W2/SSN: Alt Ve                                          | ndor:           |
| Origin Cd: P Confidential: Travel Hotel                                      | Zip:            |
| Dup Inv Override: Cont Wk Fo                                                 | orce:           |
| Inv Amt: 13.37 Liab Acct: 027004-2100                                        |                 |
| Disc Amt: Disc Acct: - Lost: Y Batch:                                        | PVP364 12/16/08 |
| Net Amt: 13.37 FA Acct: 270040-05000-4040                                    |                 |
|                                                                              |                 |
| State Hold Override Information Cost Reference                               |                 |
| Override Flag: 1:                                                            |                 |
| User ID: 2:                                                                  |                 |
| Override Dt: 3:                                                              |                 |
|                                                                              |                 |
| Enter-PF1PF2PF3PF4PF5PF6PF7PF8PF9PF                                          | 10PF11PF12      |
| Hmenu Help EHelp Desc XRItm VOInt Addr Le:                                   | ft Right        |

#### **Basic Steps**

L

- Advance to Screen 169.
- Enter the voucher number, line item number and fiscal year on the Action Line and press <ENTER>.
- The specified voucher information will be displayed in detail.

#### **Voucher Record Display Process**

- The Confidential: field identifies whether a voucher has been marked as 'confidential'. All voucher line items with an object code that maps to the Comptroller List of Confidential Codes are flagged by the FAMIS programs as 'confidential' even if the Confidential Indicator is <u>not</u> entered on the screen.
- Vendor information can be accessed by using the PF9 key. A pop-up window will appear providing the address and other information for the selected vendor.
- Pressing PF6 provides a pop-up window with additional description.

#### PF6 Description Pop-Up Window

| +            | +                  |
|--------------|--------------------|
| 1            | 1                  |
|              |                    |
|              |                    |
| Description  | DIM-9-10 ACETONE   |
| Deberipeion. |                    |
|              | DLM-10-50 DIMETHYL |
| 1            | FREIGHT            |
|              |                    |
|              |                    |
|              |                    |
|              |                    |
|              |                    |
|              |                    |
| i            |                    |
|              |                    |
|              |                    |
| i            |                    |
|              |                    |
|              |                    |
|              |                    |
| 554 577      | -                  |
| PF4 = EXI    | r I                |
| +            | +                  |
|              |                    |

- Pressing the PF4 key will take the user directly back to Screen 169.
- The Fiscal Year: field allows you to select the fiscal year in which the voucher was posted.

#### Field Descriptions ( = Required / Help = PF2, ? or \* Field Help Available)

| <u>Ac</u> | <u>tion Line</u> |                                                                                    |
|-----------|------------------|------------------------------------------------------------------------------------|
| •         | Voucher:         | 7 digits<br>Enter a FAMIS <u>voucher number</u> .                                  |
| ٠         | Line Item:       | 3 digits<br>Type the <u>line number of an item</u> on the voucher to be displayed. |
| ٠         | Fiscal Year:     | 4 digits<br>Include the <u>fiscal year</u> the voucher was posted.                 |

| <u>Screen Information</u><br>Panel 1 |                                                                                                    |  |  |
|--------------------------------------|----------------------------------------------------------------------------------------------------|--|--|
| Cross Reference<br>Item:             | 1 digit<br>For interest items, this cross reference indicates the <u>item number of the</u><br>principal item on which the interest is based.                                                                                                    |  |  |
| Trans Code:                          | 4 digits<br>Displays the <u>transaction code</u> identifying the type of transaction.                                                                                                    |  |  |
| Dept. Ref. #:                        | 7 digits/characters<br>Shows the <u>departmental reference</u> for voucher (Reference #4) or the voucher<br>number if the departmental reference is not required.                                                                                                    |  |  |
| Enclosure Code:                      | 1 character<br>Displays the <u>code indicating enclosures</u> may be included.<br>This will force separate checks for local vouchers.<br>Vouchers will be grouped by<br>identical codes. Examples are:<br>A = Auditor<br>Blank = Not specified<br>C = Comptroller<br>L = Local<br>S = Audit Services<br>Y = Yes, enclosures |  |  |
| Invoice Dt:                          | 6 digits<br>Shows the <u>date</u> the <u>invoice</u> was <u>issued</u> . If the user wants the system to<br>calculate the discount, the invoice date must be entered. This date must be<br>before or equal to the date the voucher is entered.                                                                              |  |  |
| Order Dt:                            | 6 digits<br>Displays the <u>date</u> the <u>order</u> was <u>placed</u> . <b>Required for state vouchers.</b>                                                                                                    |  |  |
| Due Dt:                              | 6 digits<br>Shows the <u>due date on the voucher</u> . This could indicate the date the voucher is<br>pulled to cycle for payment or the date a prepaid voucher was entered into<br>FAMIS.                                                                                                    |  |  |
| Invoice No:                          | 12 digits<br>Identifies the <u>invoice number</u> for a voucher.                                                                                                    |  |  |
| Delivery Dt:                         | 6 digits<br>Indicates the <u>receiving (delivery) date or the expected delivery date entered on</u><br><u>Screen 220</u> .                                                                                                    |  |  |
| Req Pymt Dt.:                        | 6 digits<br>Shows the <u>date</u> you <u>requested the State to make payment</u> for the voucher.                                                                                                    |  |  |
| Inv Rcvd Dt:                         | 6 digits<br>Displays the <u>date</u> the <u>invoice</u> was <u>received</u> .                                                                                                    |  |  |

| Act Rcvd Dt:  | 6 digits<br>Identifies the last <u>date</u> all <u>items</u> were <u>actually received</u> , if more than one<br>shipment is involved. <b>This date is generated by FAMIS</b> .                                               |
|---------------|----------------------------------------------------------------------------------------------------|
| Pymt Due Dt:  | 6 digits<br>Shows the last <u>due date that a payment can be made before interest starts</u><br><u>accruing</u> .                                                                                                    |
| Description:  | 40 characters<br>Displays a <u>description of items</u> purchased.                                                                                                    |
| Orig Dist Dt: | 6 digits<br>Identifies the <u>original distribution date</u> that would have been printed on the<br>check if the vendor was not on hold. It is set when the check cycle first tries to<br>pay a voucher for a vendor on hold. |
| Vendor ID:    | 11 digits<br>Shows the <u>Federal Identification number</u> of the <u>vendor</u> .                                                                                                    |
| W2/SSN:       | 9 digits<br>Displays the identification number ( <u>Social Security number on W2 form</u> ) for<br>employee if the voucher is for services (i.e., moving).                                                                    |
| Alt Vendor:   | 11 digits<br>Shows the <u>alternate vendor</u> receiving payment.                                                                                                    |
| USAS Doc Tp:  | 3 characters/digits<br>Displays <u>USAS defined document type code</u> that determines processing at the<br>state.                                                                                                    |
| PCC Code:     | 1 character<br>Shows a General Services Commission (GSC) defined <u>Purchase Category Code</u><br>that identifies various purchase types and associated payments.                                                             |
| PDT Code:     | 3 characters<br>Identifies the USAS defined <u>Payment Distribution Type code</u> that identifies how<br>transactions will be combined for warrants and direct deposits.                                                      |
| LDT Codes:    | 2 digits each<br>Displays the <u>USAS Legal/Descriptive</u> code that identifies up to 5 stamps to be<br>put on a voucher.                                                                                                    |
| PCA Code:     | 5 digits<br>Shows the <u>Program Cost Account code</u> , a USAS required field used as a coding<br>reduction field.                                                                                                    |
| PO Nbr:       | 7 character/digits<br>Identifies the FAMIS <u>purchase order number</u> .                                                                                                    |
| Inv. Amt:     | 15 digits<br>Shows the gross <u>invoiced amount</u> of specific line item on a voucher.                                                                                                    |

Ι

| IC:                   | Help 1 character<br>Identify the <u>interest calculation procedure</u> to be followed. Valid values are: |                                                                    |                                                                                                    |
|-----------------------|----------------------------------------------------------------------------------------------------|--------------------------------------------------------------------|----------------------------------------------------------------------------------------------------|
|                       |                                                                                                    |                                                                    | interest calculation procedure to be followed. Valid values are:                                                                                                    |
|                       | A                                                                                                    | =                                                                  | Accept Scheduling of Late Payment                                                                                                    |
|                       | BLANK                                                                                                    | =                                                                  | None                                                                                                    |
|                       | F                                                                                                    | =                                                                  | Force Interest Calculation                                                                                                    |
|                       | R                                                                                                    | =                                                                  | Refuse Interest Calculation                                                                                                    |
|                       |                                                                                                    |                                                                    |                                                                                                    |
| Rsn:                  | Help 2                                                                                                   | char                                                               | acters                                                                                                    |
|                       | Include                                                                                                  | the                                                                | reason for interest exemption: Valid values are:                                                                                                    |
|                       | AD                                                                                                    | =                                                                  | Agency Discretion Exercised                                                                                                    |
|                       | AI                                                                                                    | =                                                                  | Automation Issue(s)                                                                                                    |
|                       | AP                                                                                                    | =                                                                  | Advance Payment                                                                                                    |
|                       | DP                                                                                                    | =                                                                  | Disputed Payment                                                                                                    |
|                       | DT                                                                                                    | =                                                                  | Direct Payment of Travel Expenses                                                                                                    |
|                       | FC                                                                                                    | =                                                                  | FED Contract/Terms Prohibit Pymt                                                                                                    |
|                       | GE                                                                                                    | =                                                                  | GSC Exemption Granted 7 Documented                                                                                                    |
|                       | MI                                                                                                    | =                                                                  | Mailing Instr On PO Not Followed                                                                                                    |
|                       | NI                                                                                                    | =                                                                  | No Invoice Received                                                                                                    |
| - /                   |                                                                                                    |                                                                    |                                                                                                    |
| P/F Liq:              | 1 chara                                                                                                  | cter                                                               |                                                                                                    |
|                       | SHOWS L                                                                                                  | .ne <u>-</u>                                                       | Dertial liquidation                                                                                                    |
|                       | Р<br>Г                                                                                                   | _                                                                  | Partial Inquidation                                                                                                    |
|                       | Г<br>N                                                                                                   | _                                                                  | No liquidation                                                                                                    |
|                       | IN                                                                                                    | -                                                                  |                                                                                                    |
| 1099.                 | Help 1                                                                                                   | char                                                               | acter/digit                                                                                                    |
| 1055.                 | Display                                                                                                  | sthe                                                               | 1099 code For example                                                                                                    |
|                       | Blank                                                                                                    | =                                                                  | Not Required                                                                                                    |
|                       | N                                                                                                    | =                                                                  | Not 1099 Reportable                                                                                                    |
|                       | 0                                                                                                    | =                                                                  | Crop Insurance                                                                                                    |
|                       | 1                                                                                                    | =                                                                  | Ponto                                                                                                    |
|                       |                                                                                                    |                                                                    | REIILS                                                                                                    |
|                       | 2                                                                                                    | =                                                                  | Royalties                                                                                                    |
|                       | 2<br>3                                                                                                   | =<br>=                                                             | Royalties<br>Prizes and Awards                                                                                                    |
|                       | 2<br>3<br>4                                                                                              | =<br>=<br>=                                                        | Royalties<br>Prizes and Awards<br>Federal Income Tax Withheld                                                                                                    |
|                       | 2<br>3<br>4<br>5                                                                                         | =<br>=<br>=                                                        | Royalties<br>Prizes and Awards<br>Federal Income Tax Withheld<br>Fishing Boat Proceeds                                                                                                    |
|                       | 2<br>3<br>4<br>5<br>6                                                                                    | =<br>=<br>=<br>=                                                   | Royalties<br>Prizes and Awards<br>Federal Income Tax Withheld<br>Fishing Boat Proceeds<br>Medical and Health Care                                                                                                    |
|                       | 2<br>3<br>4<br>5<br>6<br>7                                                                               | =<br>=<br>=<br>=                                                   | Royalties<br>Prizes and Awards<br>Federal Income Tax Withheld<br>Fishing Boat Proceeds<br>Medical and Health Care<br>Non-employee Compensation                                                                                                    |
|                       | 2<br>3<br>4<br>5<br>6<br>7<br>8                                                                          | =<br>=<br>=<br>=<br>=                                              | Royalties<br>Prizes and Awards<br>Federal Income Tax Withheld<br>Fishing Boat Proceeds<br>Medical and Health Care<br>Non-employee Compensation<br>Substitute Paymt for Interest                                                                                                    |
|                       | 2<br>3<br>4<br>5<br>6<br>7<br>8<br>9                                                                     | =<br>=<br>=<br>=<br>=<br>=                                         | Royalties<br>Prizes and Awards<br>Federal Income Tax Withheld<br>Fishing Boat Proceeds<br>Medical and Health Care<br>Non-employee Compensation<br>Substitute Paymt for Interest<br>Direct Sales > \$5000 for Resale                                                                   |
|                       | 2<br>3<br>4<br>5<br>6<br>7<br>8<br>9                                                                     |                                                                    | Royalties<br>Prizes and Awards<br>Federal Income Tax Withheld<br>Fishing Boat Proceeds<br>Medical and Health Care<br>Non-employee Compensation<br>Substitute Paymt for Interest<br>Direct Sales > \$5000 for Resale                                                                   |
| Disc Amt:             | 2<br>3<br>4<br>5<br>6<br>7<br>8<br>9<br>3 digits                                                         | =<br>=<br>=<br>=<br>=<br>=                                         | Royalties<br>Prizes and Awards<br>Federal Income Tax Withheld<br>Fishing Boat Proceeds<br>Medical and Health Care<br>Non-employee Compensation<br>Substitute Paymt for Interest<br>Direct Sales > \$5000 for Resale                                                                   |
| Disc Amt:             | 2<br>3<br>4<br>5<br>6<br>7<br>8<br>9<br>3 digits<br>Indicate                                             | =<br>=<br>=<br>=<br>=<br>=                                         | Royalties<br>Prizes and Awards<br>Federal Income Tax Withheld<br>Fishing Boat Proceeds<br>Medical and Health Care<br>Non-employee Compensation<br>Substitute Paymt for Interest<br>Direct Sales > \$5000 for Resale<br>e <u>discount amount</u> of a specific line item on a voucher. |
| Disc Amt:             | 2<br>3<br>4<br>5<br>6<br>7<br>8<br>9<br>3 digits<br>Indicate                                             | =<br>=<br>=<br>=<br>=<br>=                                         | Royalties<br>Prizes and Awards<br>Federal Income Tax Withheld<br>Fishing Boat Proceeds<br>Medical and Health Care<br>Non-employee Compensation<br>Substitute Paymt for Interest<br>Direct Sales > \$5000 for Resale<br>e <u>discount amount</u> of a specific line item on a voucher. |
| Disc Amt:<br>Disc Dt: | 2<br>3<br>4<br>5<br>6<br>7<br>8<br>9<br>3 digits<br>Indicate<br>6 digits                                 | =<br>=<br>=<br>=<br>=<br>=<br>=<br>=                               | Royalties<br>Prizes and Awards<br>Federal Income Tax Withheld<br>Fishing Boat Proceeds<br>Medical and Health Care<br>Non-employee Compensation<br>Substitute Paymt for Interest<br>Direct Sales > \$5000 for Resale<br>e <u>discount amount</u> of a specific line item on a voucher. |
| Disc Amt:<br>Disc Dt: | 2<br>3<br>4<br>5<br>6<br>7<br>8<br>9<br>3 digits<br>Indicate<br>6 digits<br>Displays                     | =<br>=<br>=<br>=<br>=<br>=<br>s the                                | Royalties<br>Prizes and Awards<br>Federal Income Tax Withheld<br>Fishing Boat Proceeds<br>Medical and Health Care<br>Non-employee Compensation<br>Substitute Paymt for Interest<br>Direct Sales > \$5000 for Resale<br>e <u>discount amount</u> of a specific line item on a voucher. |
| Disc Amt:<br>Disc Dt: | 2<br>3<br>4<br>5<br>6<br>7<br>8<br>9<br>3 digits<br>Indicate<br>6 digits<br>Displays                     | =<br>=<br>=<br>=<br>=<br>=<br>=<br>=<br>=<br>=<br>=<br>=<br>=<br>= | Royalties<br>Prizes and Awards<br>Federal Income Tax Withheld<br>Fishing Boat Proceeds<br>Medical and Health Care<br>Non-employee Compensation<br>Substitute Paymt for Interest<br>Direct Sales > \$5000 for Resale<br>e <u>discount amount</u> of a specific line item on a voucher. |

| Batch:                      | 6 characters/digits<br>Shows the <u>batch session reference number</u> used when transaction was<br>processed. Date indicates the session reference date when transaction was<br>processed. |
|-----------------------------|----------------------------------------------------------------------------------------------------|
| Net Amt:                    | 11 digits<br>Shows the <u>net amount, after discount</u> , of the voucher.                                                                                                    |
| FA Acct:                    | 15 digits<br>Indicates the <u>financial accounting account number</u> paying the voucher; may be<br>a GL, SL or SA.                                                                         |
| Comp Cd:                    | 4 digits<br>Identifies the <u>Comptroller code</u> used by the state to track expenses.                                                                                                    |
| Bank:                       | 5 digits<br>Shows the <u>bank number</u> processing the voucher check.                                                                                                    |
| Orig Comp Cd:               | 4 digits<br>If changed, identifies the <u>original Comptroller code</u> used by the state to track<br>expenses.                                                                             |
| Wire:                       | 1 character<br>'Y' indicates payment was made by use of a <u>wire transfer</u> .<br>FAMIS does not make the wire transfer to the bank.                                                      |
| Hold:                       | 1 character<br>Identifies if a <u>hold has been place on the voucher</u> .<br>N or Blank = No hold on voucher print.<br>Y = Do not print check/voucher.                                     |
| Drop:                       | 1 character/8 digits<br>'Y' indicates a <u>voucher</u> has been <u>dropped</u> , and <u>date dropped</u> is displayed.                                                                      |
| Check Cycle:                | 1 character<br>'Y' identifies <u>voucher is in the check processing cycle</u> . No updates can be done;<br>online not allowed. 'N' indicates update done or not needed.                     |
| - <u>OR</u> -<br>ACH Cycle: | 1 character<br>'Y' indicates <u>voucher is in the ACH processing cycle</u> . 'N' indicates update done<br>or not needed.                                                                    |
| St Vchr:                    | 1 character<br>'Y' indicates the <u>voucher is paid with state money</u> .                                                                                                    |
| Cycle:                      | 1 character<br>'Y' shows the <u>voucher is in the state voucher processing cycle</u> . No updates can<br>be done online – not allowed. 'N' indicates update done or not needed.             |
| Pull:                       | 1 character<br>'Y' indicates the document should be <u>pulled for print cycle</u> .                                                                                                    |

Ι

| Pending:    | 1 character<br>'Y' indicates the <u>voucher</u> is <u>pending</u> .<br>'N' indicates the voucher has been processed.                                                                                                    |  |
|-------------|----------------------------------------------------------------------------------------------------|--|
| Nbr:        | 7 digits<br><u>Check number</u> printed on check <u>and</u> the <u>date</u> it was <u>printed or FAMIS trace</u><br><u>number and date the ACH was transmitted to the bank</u> . Also, 'Y' indicates the<br>state voucher was printed. 'N' indicates the voucher as not printed.                          |  |
| Trn Pull:   | 1 character<br>'Y' indicates <u>disbursement transaction needs to be done</u> .                                                                                                    |  |
| FFX Feed:   | 1 character<br>Identifies the <u>Fixed Assets</u> flag:<br>'' = Not examined yet<br>Y = Fed to FFX module<br>C = Capital \$\$s < Minimum<br>N = G/L or Voided<br>P = Purchasing Bypassed<br>B = Not a capital object                                                                                      |  |
| Void:       | 1 character<br>'Y' signifies this is a <u>voided check/ACH</u> .                                                                                                    |  |
| Rsn:        | 2 characters<br>Displays a code indicating the <u>reason a check was voided</u> . For example:<br>A = Amount incorrect on check<br>D = Duplicate payment<br>I = Incorrect Vendor address<br>L = Lost/Stolen/Destroyed<br>S = Stale dated check/reissue<br>U = Unclaimed property<br>W = Wrong Vendor Name |  |
| Ck Feed:    | 1 character<br>'Y' indicates the <u>check account entries</u> have been <u>fed to FRS.</u>                                                                                                    |  |
| Revolving:  | 1 character<br>'Y' indicates the voucher is a <u>revolving voucher</u> .                                                                                                    |  |
| Recon:      | 1 character<br>'Y' shows this <u>check</u> has been <u>reconciled and</u> displays the <u>date</u> it was<br>reconciled.                                                                                                    |  |
| St Feed:    | 1 character<br>'Y' indicates the <u>account entries</u> for a <u>state voucher</u> have been <u>fed to FRS</u> .                                                                                                    |  |
| Change Src: | 1 character<br>'Y' indicates <u>voucher posted as a result of change source of funds</u> .                                                                                                    |  |

| Check Cycle:          | 1 character<br>'Y' indicates the <u>voucher is in the check cycle</u> – Updates not done/online not<br>allowed. 'N' indicates updates done or not needed.                                                                                                    |  |  |
|-----------------------|----------------------------------------------------------------------------------------------------|--|--|
| St Vchr:              | 1 character<br>'Y' indicates the <u>voucher</u> is <u>paid with state money</u> .                                                                                                    |  |  |
| Cycle:                | 1 character<br>'Y' indicates voucher is in <u>state voucher cycle</u> – Updates not done/on-line not<br>allowed. 'N' indicates updates done or not needed.                                                                                                    |  |  |
| Nbr:                  | 7 digits/6 digits<br>Shows the <u>check number and date</u> printed: 'Y' indicates that the state voucher<br>was printed; 'N' indicates the voucher has not been printed.                                                                                                    |  |  |
| Void:                 | 1 character/6 digits<br>'Y' indicates this is a <u>voided check or state voucher</u> , and displays the date<br>voided.                                                                                                    |  |  |
| Recon:                | 1 character/6 digits<br>'Y' indicates if this check or state <u>voucher has been reconciled</u> and the date it<br>was reconciled. On a state voucher the warrant will also be displayed.                                                                                       |  |  |
| Bank Trace:           | 15 digits<br>Shows the <u>bank number</u> the voucher was paid against. The first 8 digits are the<br>originating depository financial institution (ODFI) and the last 7 numbers are<br>sequentially assigned by FAMIS.                                                         |  |  |
| Panel 2<br>Origin Cd: | 1 character<br>Displays the <u>origin code</u> for the voucher. Valid values are:<br>P = Purchasing (Screen 345)<br>N = Pending (Screen 111)<br>D = Pending (Screen 112)<br>'' = Regular AP (Screen 104, etc)                                                                   |  |  |
| Confidential:         | 1 character<br>Identifies if the <u>voucher</u> has been <u>marked as 'confidential</u> '. Valid values are:<br>Blank = Can be left blank on both header and line items<br>N = Not confidential<br>S = Some information is confidential such as description<br>Y = Confidential |  |  |
| Travel Hotel Zip:     | 9 digits<br>The <u>zip code of the hotel</u> used for travel to determine percentage usage, and if<br>the state discount rate is being utilized.                                                                                                    |  |  |
| Dup Inv Ovrrd:        | 1 character<br>'Y' indicates the <u>Duplicate Invoice</u> Override flag has been set to allow the<br>creation of a voucher for a previously entered invoice.                                                                                                    |  |  |

|      | Cont Work Force:           | 1 character<br>Indicates that this payment is flagged as a <u>Contract Work Force Payment</u> .                                                                                                    |
|------|----------------------------|----------------------------------------------------------------------------------------------------|
|      | Inv. Amt:                  | 15 digits<br>Shows the <u>gross invoiced amount</u> of a line item on a voucher.                                                                                                    |
|      | Liab Acct:                 | 11 digits<br>Displays a <u>GL Account</u> indicating the <u>liability</u> .                                                                                                    |
|      | Disc. Amt:                 | 11 digits<br>When used with <u>discount</u> type 'D', shows the dollar <u>amount</u> of the discount to<br>be applied. When used with discount type 'P', displays the percent discount to<br>be applied. |
|      | Disc Acct:                 | 11 digits<br>Displays the <u>account</u> to be <u>credited with</u> the <u>discount</u> .                                                                                                    |
|      | Lost:                      | 1 character<br>'Y' indicates the voucher was <u>paid beyond the time allowed</u> to take a discount.                                                                                                    |
|      | Batch:                     | 6 characters/digits<br>Shows the <u>batch session reference number</u> used when transaction was<br>processed. Date indicates the session reference date when transaction was<br>processed.              |
|      | Net Amt:                   | 11 digits<br>Shows the <u>net amount, after discount</u> , of the voucher.                                                                                                    |
|      | FA Acct:                   | 15 digits<br>Indicates the <u>financial accounting account</u> paying the voucher, may be a GL, SL<br>or SA.                                                                                             |
| Stat | e Hold Override Infor      | mation                                                                                                    |
|      | Override Flag:             | 1 character<br>Indicates ('Y' or 'N') if there is an <u>override to the vendor on hold flag</u> .                                                                                                    |
|      | User ID:                   | 6 characters/digits<br>Displays the <u>FAMIS user identification number</u> of the person who entered the<br>override flag.                                                                              |
|      | Override Dt:               | 6 digits<br>Identifies the <u>date the override flag was set</u> .                                                                                                    |
|      | Cost Reference<br>(1,2,3): | 7 characters/digits<br>Identifies the user-defined <u>cost accounting reference</u> which provides additional<br>details about the processing of the line item.                                          |

#### Additional Functions

| PF KEYS | See Appendix for explanation of standard PF Keys.           |  |
|---------|-------------------------------------------------------------|--|
| PF6     | <b>Description</b>                                          |  |
| Desc    | Shows additional information about the <u>description</u> . |  |
| PF7     | <b>Cross-Referenced Item</b>                                |  |
| XRltm   | Displays <u>cross-reference item information</u> .          |  |
| PF8     | <b>Voucher Interest</b>                                     |  |
| Volnt   | Shows <u>interest information</u> for voucher.              |  |
| PF9     | <b>Address</b>                                              |  |
| Addr    | Shows the <u>vendor's address</u> information.              |  |